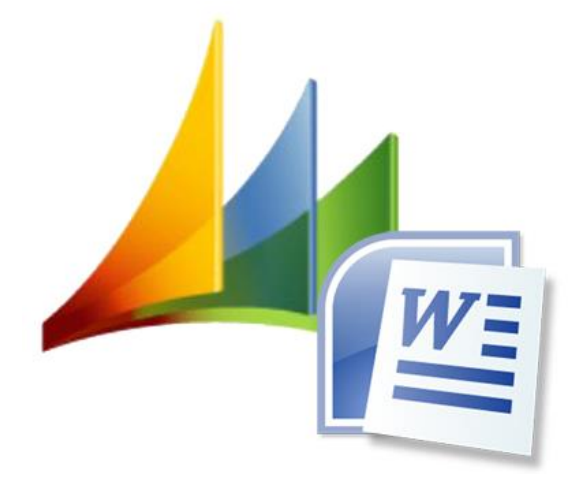

# Word-Interface for Microsoft Dynamics CRM 2011

Installation and configuration manual

CRM-Word-Interface for MS CRM 2011

Interface version: 5.3.0

Document version: 5.3

## Content

| 1.      | Preface                                                     | 3  |
|---------|-------------------------------------------------------------|----|
| 2.      | Installation                                                | 4  |
| 2.1.    | Requirements                                                | 4  |
| 2.2.    | Installation guidelines                                     | 5  |
| 2.2.1.  | Importing the solution                                      | 5  |
| 2.2.2.  | Automatic license request                                   | 9  |
| 2.2.3.  | Request a license without internet connection               | 11 |
| 2.2.4.  | Configuration of the interface                              | 12 |
| 2.2.5.  | The "Settings" menu item                                    | 14 |
| 2.2.6.  | Bulkdelete Job                                              | 15 |
| 2.2.7.  | The "Configuration" entity                                  | 17 |
| 2.2.8.  | The "Wordvorlagen" entity                                   | 17 |
| 2.2.9.  | Importing Demo Word templates                               | 18 |
| 2.2.10. | CRM-Offline-Funktionalität                                  | 20 |
| 2.3.    | New update of the Word interface for Microsoft Dynamics CRM | 21 |
| 3.      | Uninstalling the Word interface                             | 23 |

### 1. Preface

Thank you for choosing our Word interface for Microsoft Dynamics CRM.

Now you have the option to easily export your CRM information into predefined Word templates. Your correspondence will be unified and optimized in terms of time.

The CRM Word interface is an addon for Microsoft Dynamics CRM 2011.

In the following pages you will find detailed instructions on installing and configuration details.

### 2. Installation

#### 2.1. Requirements

A Microsoft Dynamics CRM 2011 system must be installed on your server. In order to install our Word interface for Microsoft Dynamics CRM, you must have the System Administrator security role.

To use the Word-Interface for Microsoft Dynamics CRM, your local pc needs to install a program which can display documents created with Word 2007 or higher. A free Word viewer and the corresponding Microsoft Office Compability Pack for file formats for Word, Excel and PowerPoint or installing an OpenOffice.org is sufficient. Of course, every Office version of Microsoft Office 2000 and Windows 2000 or higher, possibly with the corresponding Compability Pack, is suitable.

The document format .docx, which is provided from Microsoft Office Word 2007 on, is used to <u>singularly</u> create Word templates.

#### 2.2. Installation guidelines

#### 2.2.1. Importing the solution

You received a solution from us.

In the sitemap of the navigation area of your Microsoft Dynamics CRM 2011 system, go to "Settings" and activate the entity "Solutions" in the left application area.

| Settings 🛛 🟠 📴 -                                                                                                |                                                 |            |          |              |                  |              |                     | /            |                      |                 |                        |        |            |  |  |
|----------------------------------------------------------------------------------------------------|-------------------------------------------------|------------|----------|--------------|------------------|--------------|---------------------|--------------|----------------------|-----------------|------------------------|--------|------------|--|--|
| 4 Business                                                                                                    | Solution                                        | s: All Sol | utions - |              |                  |              |                     |              |                      | Search fo       | Search for records     |        |            |  |  |
| 🔖 Business Management                                                                                           | 🐉 New                                           | 🗙 Delete   | 📑 Impor  | t 🖫 Export   | <u> j</u> import | Translations | 🗟 Export Translatio | ns 🕴 👔 Publi | ish All Customizatio | ns   R Get Solu | tions from Marketplace | More A | ctions +   |  |  |
| Product Catalog                                                                                                 | Nam                                             | e          |          | Display Name | •                | Version      | Installed On 🔻      | Package T    | ype Publisher        |                 | Description            |        | 3          |  |  |
| System     A System     Administration     Data Management     System Jobs     Document Management     Auditing |                                                 |            |          |              |                  |              |                     |              |                      |                 |                        |        | ^          |  |  |
| Customization     Customizations     Solutions     Solutions     Dynamics Marketplace                           | No Solution records are available in this view. |            |          |              |                  |              |                     |              |                      |                 |                        |        |            |  |  |
| Process Center     Processes                                                                                    |                                                 |            |          |              |                  |              |                     |              |                      |                 |                        |        |            |  |  |
| Sales                                                                                                    |                                                 |            |          |              |                  |              |                     |              |                      |                 |                        |        |            |  |  |
| 🖒 Marketing                                                                                                    |                                                 |            |          |              |                  |              |                     |              |                      |                 |                        |        |            |  |  |
| 🚳 Service                                                                                                    |                                                 |            |          |              |                  |              |                     |              |                      |                 |                        |        | Ň          |  |  |
| Settings                                                                                                    | 0 - 0 of 0 (0                                   | selected)  |          |              |                  |              |                     |              |                      |                 |                        | H      | ✓ Page 1 ▶ |  |  |
| 🛐 Resource Center                                                                                               | All                                             | # A        | B C      | DE           | F G              | ні           | J K L               | M N          | O P Q                | R S             | T U V                  | w x    | Y Z        |  |  |

All current solutions of your CRM system are displayed here.

Now, click on the "Import" button in the toolbar.

| Settings 🛛 🚮 📴 -                                                                                     |                        |             |              |             |            | ~                     |                    |                   |            |                        |                |     |
|----------------------------------------------------------------------------------------------------|------------------------|-------------|--------------|-------------|------------|-----------------------|--------------------|-------------------|------------|------------------------|----------------|-----|
| 4 Business                                                                                           | Solutions: All S       | olutions -  | Search fo    | r records   |            | ٩                     |                    |                   |            |                        |                |     |
| 🔖 Business Management                                                                                | 🐉 New 🛛 🗙 Delet        | te 📑 Import | 🖫 Export     | 👰 Import Tr | anslations | 🗟 Export Translations | 👔 Publish A        | II Customizations | 💸 Get Solu | tions from Marketplace | More Actions + |     |
| Templates Product Catalog                                                                            | Name                   |             | Display Name |             | Version    | Installed On 🔻        | Package Type       | Publisher         |            | Description            |                | ø   |
| A System     Administration     Data Management     System Jobs     Document Management     Additing |                        |             |              |             |            |                       |                    |                   |            |                        |                | ^   |
| Customization     Customizations     Customizations     Solutions     Dynamics Marketplace           |                        |             |              |             |            | No Solution reco      | ords are available | e in this view.   |            |                        |                |     |
| Process center     Z. Processes                                                                      |                        |             |              |             |            |                       |                    |                   |            |                        |                |     |
| 🥵 Sales                                                                                              |                        |             |              |             |            |                       |                    |                   |            |                        |                |     |
| 🖒 Marketing                                                                                          |                        |             |              |             |            |                       |                    |                   |            |                        |                |     |
| 🔞 Service                                                                                            |                        |             |              |             |            |                       |                    |                   |            |                        |                | ~   |
| Settings                                                                                             | 0 - 0 of 0 (0 selected | 0           |              |             |            |                       |                    |                   |            |                        | ► N 4 Page     | 1 🕨 |
| Resource Center                                                                                      | All # A                | B C         | DE           | FG          | ні         | JKL                   | M N G              | D P O             | R S        | TUV                    | N X Y          | z   |

#### The following window opens up:

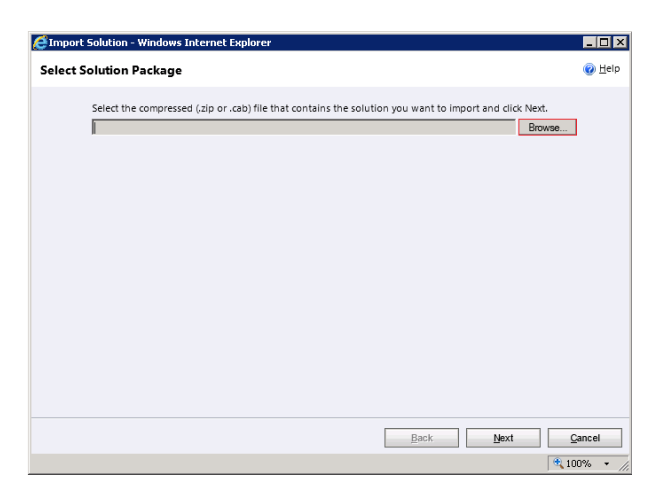

Use the "Browse" button and select the storage location of the solution you received from us. Open this solution.

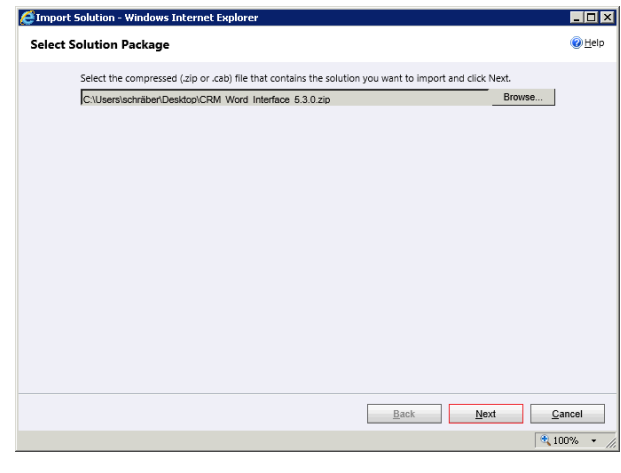

The solution will be displayed in the data field. You may now confirm this and the following windows by clicking on the "Next" button.

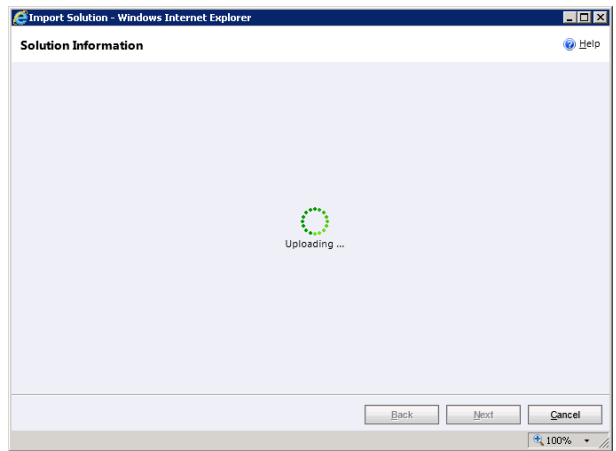

| lution Informatio   | n                         |      |      |       |
|---------------------|---------------------------|------|------|-------|
| Solution Informatio | 'n                        |      |      |       |
| Name:               | Word-Schnittstelle        |      |      |       |
| Publisher:          | Donaubauer AG(donaubauer) |      |      |       |
| Package Type:       | Managed                   |      |      |       |
| View solution pack  | age details               |      |      |       |
|                     |                           |      |      |       |
|                     |                           |      |      |       |
|                     |                           |      |      |       |
|                     |                           |      |      |       |
|                     |                           |      |      |       |
|                     |                           |      |      |       |
|                     |                           |      |      |       |
|                     |                           |      |      |       |
|                     |                           |      |      |       |
|                     |                           |      |      |       |
|                     |                           |      |      |       |
|                     |                           |      |      |       |
|                     |                           |      |      |       |
|                     |                           | Back | Next | Çance |

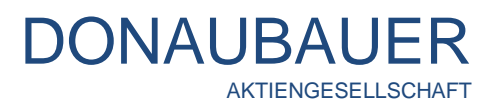

| Import Solution - ' | Windows Internet Explorer                                                       |                |
|---------------------|---------------------------------------------------------------------------------|----------------|
| mport Options       |                                                                                 | 🕜 <u>H</u> elp |
| Post Import Acti    | ons                                                                             |                |
| Activate any        | processes and enable any SDK message processing steps included in the solution. |                |
|                     |                                                                                 |                |
|                     |                                                                                 |                |
|                     |                                                                                 |                |
|                     |                                                                                 |                |
|                     |                                                                                 |                |
|                     |                                                                                 |                |
|                     |                                                                                 |                |
|                     | <u>B</u> ack <u>N</u> ext                                                       | <u>C</u> ancel |
|                     |                                                                                 | at 100% 🔹      |
|                     |                                                                                 |                |
| Import Cu           | istomizations Webpage Dialog                                                    | ×              |
|                     | Importing customizations. Please wait for the operation<br>complete             | to             |
|                     |                                                                                 |                |
|                     |                                                                                 |                |
|                     |                                                                                 |                |
|                     |                                                                                 |                |
|                     |                                                                                 |                |
|                     |                                                                                 |                |
|                     |                                                                                 |                |
|                     |                                                                                 |                |
|                     |                                                                                 |                |

In this window, please tick the displayed box for activating all processes and message processing steps. Complete this step by clicking the "Next" button."

Now the solution is being imported.

This process may take several seconds.

| 1 Ine import o | r solution: Word-Schnitt | stelle completed with | n warning.     |           |                |
|----------------|--------------------------|-----------------------|----------------|-----------|----------------|
| Date Time 🔻    | Туре                     | Display Name          | Name           | Status    | Description    |
| 13:05:59.49    | SDK Message Pr           | Donaubauer.Cr         | Donaubauer.Cr  | - <u></u> |                |
| 13:05:59.48    | SDK Message Pr           | Donaubauer.Cr         | Donaubauer.Cr  | <b>1</b>  |                |
| 13:05:59.46    | SDK Message Pr           | Donaubauer.Cr         | Donaubauer.Cr  | <b>.</b>  |                |
| 13:05:59.45    | SDK Message Pr           | Donaubauer.Cr         | Donaubauer.Cr  | <b>.</b>  |                |
| 13:05:59.43    | SDK Message Pr           | Donaubauer.Cr         | Donaubauer.Cr  |           |                |
| 13:05:59.40    | SDK Message Pr           | Donaubauer.Cr         | Donaubauer.Cr  | <b>.</b>  |                |
| 13:05:57.49    | Dependencies C           |                       |                | 2         |                |
| 13:05:54.37    | Security Role            | CRM Word Inter        | CRM Word Inter | <b>B</b>  | Security role. |
| 13:05:54.20    | Security Role            | CRM Word Inter        | CRM Word Inter | <b>.</b>  | Security role. |
| 13:05:53.40    | Client Extensions        | Site Map              |                |           | XML data used  |
| 13:05:53.27    | SDK Message Pr           | Donaubauer.Cr         | Donaubauer.Cr  | R.        |                |
| 13:05:53.21    | SDK Message Pr           | Donaubauer.Cr         | Donaubauer.Cr  |           |                |
| <              |                          |                       |                | E)        | >              |
|                |                          |                       |                |           | Id. d Page 1   |

As the installation process is finished, the log file opens for checking and information purpose.

If all points listed have a "ticked" item in the "Status" column, the installation has been completed successfully and error-free. You may now conclude the process by clicking on the "Close" button.

The here displayed screenshot shows a warning message, resulting from the following problem: the interface is available both in German and in English. The CRM, however, is only available in German. Therefore, this warning message can be ignored.

An entry named "crmwordinterface" (Display Name: Word-Interface) appears in the CRM system in the "Solutions" entity.

|                                    |                          |              |        |         |                  |       |            |           |              |            |             |            |                  | 6.      | enels de com |             |            |             |            | 0       |
|------------------------------------|--------------------------|--------------|--------|---------|------------------|-------|------------|-----------|--------------|------------|-------------|------------|------------------|---------|--------------|-------------|------------|-------------|------------|---------|
| Settings 🕼 🙀 -                     | Solutio                  | ons All      | Soluti | ions 🔻  |                  |       |            |           |              |            |             |            |                  | Se      | arch for re  | cords       |            |             |            | ų       |
| ▲ Business                         | 🐉 New                    | X De         | elete  | 📑 Impor | t 🕠 Export       | t   🖗 | Import Tra | Inslation | is 📑 Expo    | ort Transl | ations 🛛 👔  | Publish Al | I Customizations | 📢 Get S | olutions fr  | om Marke    | tplace     | More        | Actions 👻  |         |
| 🔖 Business Management              | Nam                      | e            |        | Dis     | olay Name        |       | Version    | n         | Installed Or | τΨ         | Package Typ | Publish    | er               |         | Descr        | iption      |            |             |            | e       |
| Templates                          | <ul> <li>crmv</li> </ul> | vordinterfa  | ice    | Wo      | rd-Schnittstelle | 2     | 5.3.0      |           | 10/          | 1/2013     | Managed     | Donaut     | bauer AG         |         | Word         | -Schnittste | elle für M | licrosoft D | Dynamics C | RM 2011 |
| I Product Catalog                  |                          |              |        |         |                  |       |            |           |              |            |             |            |                  |         |              |             |            |             |            |         |
| ⊿ System                           |                          |              |        |         |                  |       |            |           |              |            |             |            |                  |         |              |             |            |             |            |         |
| Administration     Data Management |                          |              |        |         |                  |       |            |           |              |            |             |            |                  |         |              |             |            |             |            |         |
| System Jobs                        |                          |              |        |         |                  |       |            |           |              |            |             |            |                  |         |              |             |            |             |            |         |
| Document Management                |                          |              |        |         |                  |       |            |           |              |            |             |            |                  |         |              |             |            |             |            |         |
| Auditing                           |                          |              |        |         |                  |       |            |           |              |            |             |            |                  |         |              |             |            |             |            |         |
| ▲ Customization                    |                          |              |        |         |                  |       |            |           |              |            |             |            |                  |         |              |             |            |             |            |         |
| Customizations                     |                          |              |        |         |                  |       |            |           |              |            |             |            |                  |         |              |             |            |             |            |         |
| Solutions                          |                          |              |        |         |                  |       |            |           |              |            |             |            |                  |         |              |             |            |             |            |         |
|                                    |                          |              |        |         |                  |       |            |           |              |            |             |            |                  |         |              |             |            |             |            |         |
| Processes                          |                          |              |        |         |                  |       |            |           |              |            |             |            |                  |         |              |             |            |             |            |         |
|                                    | -                        |              |        |         |                  |       |            |           |              |            |             |            |                  |         |              |             |            |             |            |         |
| Workplace                          |                          |              |        |         |                  |       |            |           |              |            |             |            |                  |         |              |             |            |             |            |         |
| Sales                              |                          |              |        |         |                  |       |            |           |              |            |             |            |                  |         |              |             |            |             |            |         |
| Marketing                          |                          |              |        |         |                  |       |            |           |              |            |             |            |                  |         |              |             |            |             |            |         |
| Sanica                             |                          |              |        |         |                  |       |            |           |              |            |             |            |                  |         |              |             |            |             |            |         |
| Service                            |                          |              |        |         |                  |       |            |           |              |            |             |            |                  |         |              |             |            |             |            |         |
| Settings                           | 1 - 1 of 1               | . (1 selecte | d)     |         |                  |       |            |           |              |            |             |            |                  |         |              |             |            |             |            | I≪      |
| Resource Center                    | All                      | #            | А      | в с     | DE               | E F   | G          | н         | I J          | к          | L 1         | a N        | O P              | Q R     | s            | т           | U          | v           | w x        | Y Z     |

#### 2.2.2. Automatic license request

Now you need the respective license key for your interface.

Open the imported solution by double clicking on int. The following window appears.

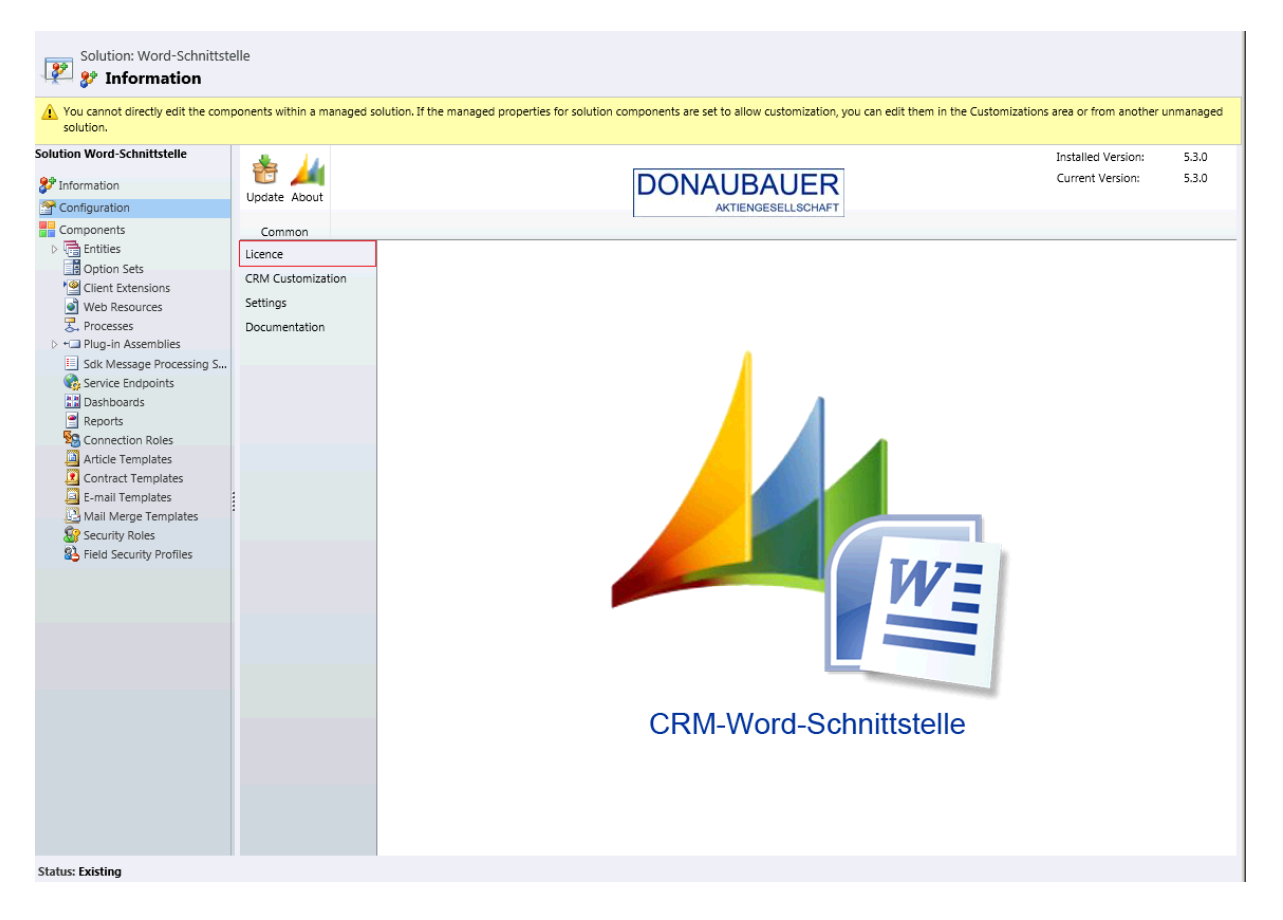

First, click on the "License" button and then click on "Request License". Now, please follow the instructions of the pop-up window.

| Solution: Word-Schnittstelle  Solution: Mord-Schnittstelle  Nou cannot directly edit the components within a managed solution. If the managed properties for solution components a |                |                     |           |  |  |  |  |  |  |
|----------------------------------------------------------------------------------------------------|----------------|---------------------|-----------|--|--|--|--|--|--|
| Tou cannot directly eait the components within a managed solution. If the managed properties for solution components a<br>from another unmanaged solution.                         |                |                     |           |  |  |  |  |  |  |
| Solution Word-Schnittstelle<br>Information<br>Configuration                                                                                                    | Request Import | 📸 🏄<br>Update About |           |  |  |  |  |  |  |
| Components                                                                                                    | Licence        | Common              |           |  |  |  |  |  |  |
| Entities Option Sets                                                                                                    | Licence        |                     | Licencing |  |  |  |  |  |  |
| Client Extensions                                                                                                    | Settings       | 10                  |           |  |  |  |  |  |  |

#### Licence Request

To continue you must accept the terms of this agreement. You will then receive a 30 day DEMO license or your full license.

#### Your E-Mail address\* max@mustermann.de

- <WordInterface>
   <orgname>Schnittstellen Dokumentation (Englisch)</orgname>
   <orgnanizationid> 2b608d5e-e8c2-e211-97d9-00155d001b26</organizationid>
   version>5.3.0./version>
   <explorationdate>2013-11-01</explorationdate>
   Enterprise /type>
  </WordInterface>

Bitte lesen Sie vor Installation der Software namens Word-Schnittstelle für Microsoft Dynamics CRM 2011 diese Lizenzbedingungen aufmerksam durch. Dieser Endbenutzer-Lizenzvertrag (kurz "EULA" = End User License Agreement) ist ein rechtsgültiger Vertrag zwischen Ihrnen (eintweder als natürlicher oder juristischer Person) und der Donaubauer Aktiengesellschaft für das Ihrnen gelieftet und im vorab genannte Software-Produkt. Durch die Installation und Verwendung dieser Software erklären Sie sich mit den Bedingungen dieses Vertrages einverstanden.

Sollten Sie mit den Bedingungen dieses Vertrages oder Teilen hiervon nicht einverstanden sein, dann brechen Sie die Installation hier ab und geben die Soltware dem Händler zurück, der Ihnen den Kaufpreis gemäß seinen Geschäftsbedingungen zurück erstatten wird.

#### 1. Software-Lizenz

Die dieser Lizenzvereinbarung beigefügte Software darf nur verwendet werden, wenn Sie über eine gültige Lizenz für dieses-Produkt verfügen. Die Word-Schnittstelle für Microsoft Dynamics CRM 2011 ist Eigentum der Firma Donaubauer Aktiengeselischaft und ist uriebererchtlich geschlicht. Der Kunde erwicht mit dem Kauf der Lizenz das Recht, diese Software zu nutzen. Er erwirbt keinerlei Rechte an der Software selbst oder an der Donaubauer Aktiengesellschaft.

Es ist nicht gestattet, Kennzeichnungen des Produktes zu entfernen oder zu modifizieren, sowie die Software zurück zu entwickeln (Reverse Engineering) zu kompilieren oder zu disassemblieren. Ferner sind sie nicht berechtigt, das Produkt zu verleihen, zu vermieten, Unterlizenzen zu vergeben, weiter zu verkaufen oder gegen einen Gegenwert zu übertragen.

Mit dem Erwerb dieses Software-Tools sind Sie berechtigt, eine Kopie des Produktes für eine CRM-Organisation zu I accept the terms of this license agreement.

Continue Cancel

🧖 Licencing Licenceinfo Licencekey Organization Name Organization Id: Version: Licencetype Expirationdate Licencestatus . Licence invalid. Importing Licence Licencekey not found

By clicking on the "Next" button, the CRM server will connect one-time with our server, which will then transmit the license key to your system.

An email adress is required for the automatic license request. Additionally, you must accept the

terms of this agreement.

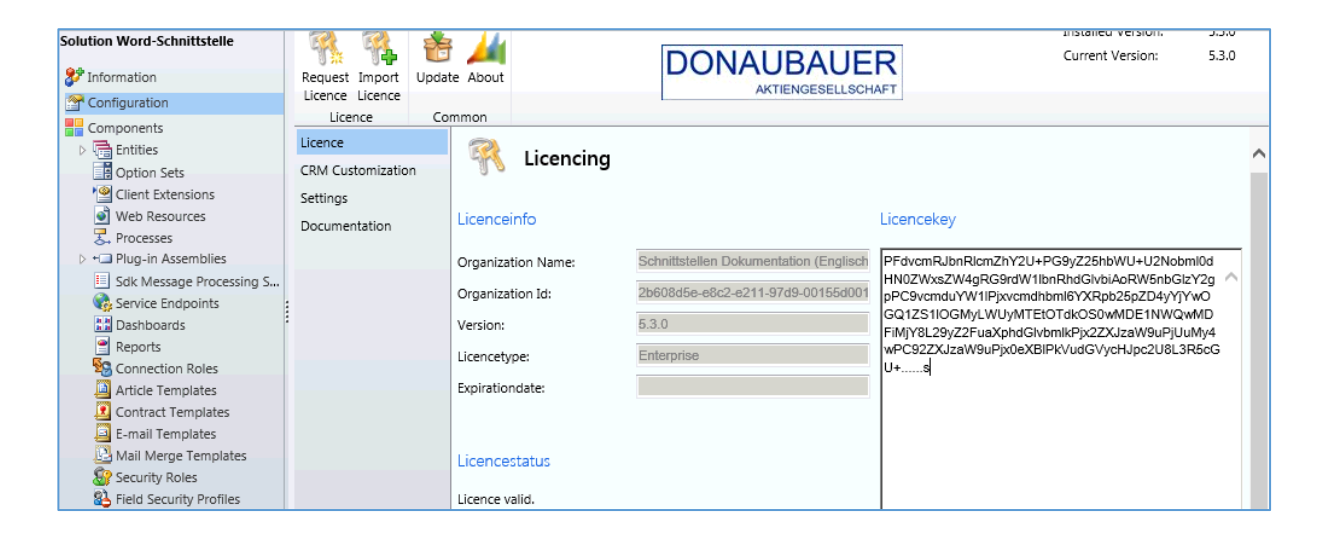

After the successful import of the license key, the according information will be displayed.

#### 2.2.3. Request a license without internet connection

If the CRM server cannot connect to the internet, the following window will appear after clicking on the "Request License" button.

| izenzanforderung                                                                                                    |                            |
|----------------------------------------------------------------------------------------------------|----------------------------|
| ür Ihre Lizenzanforderung wird Ihnen hiermit ein Text dargestellt, welchen Sie im A<br>opieren. Übersenden Sie diesen Text bitte zur Lizenzerstellung an folgende E-Mail                    | nschluss bitte<br>Adresse. |
| ]izenzen@donaubauer.com                                                                                                    | ×                          |
| <pre><wordinterface> <orgname>Schnittstellen</orgname> <orgnanizationid>70fbe43c-0961-e011-ad1a-00155d007813 <vresion>5.3.0-(version&gt; </vresion></orgnanizationid></wordinterface></pre> | ^                          |
| <expirationdate>2013-10-27</expirationdate><br>                                                                                                    | ~                          |
| I                                                                                                    |                            |

In this case, please send us the displayed information via email to <u>lizenzen@donaubauer.com</u>

With these information, we can generate your license, which will be sent to you immediately via email.

After receiving the license key from us, you need to import it into your system.

To do so, open the imported solution of the Word interface again and click on the "License" button. Next, the license key is entered in the right field (1). Now, click on the "Import License" button.

|                      | : 🛺                  |                    | Installed Version: | 5.3.0 |
|----------------------|----------------------|--------------------|--------------------|-------|
| Request Import Updat | About                | DONAUBAUER         | Current Version:   | 5.5.0 |
| Licence Licence      | ie noodi             | AKTIENGESELLSCHAFT |                    |       |
| Licence Co           | mmon                 |                    |                    |       |
| Licence              | 70                   |                    |                    |       |
| CRM Customization    | Ticencing            |                    |                    |       |
| Settings             |                      |                    |                    |       |
| Documentation        | Licenceinfo          | Licencekey         |                    |       |
|                      | Orangination Name    |                    |                    |       |
|                      | organization Name.   | 1                  |                    |       |
|                      | Organization Id:     |                    |                    |       |
|                      | Version:             |                    |                    |       |
|                      | Licencetype:         |                    |                    |       |
|                      | Expirationdate:      |                    |                    |       |
|                      |                      |                    |                    |       |
|                      |                      |                    |                    |       |
|                      | Licencestatus        |                    |                    |       |
|                      | Licence invalid.     |                    |                    |       |
|                      | The licence expired. |                    |                    |       |
|                      |                      |                    |                    |       |
|                      |                      |                    |                    |       |
|                      |                      |                    |                    |       |
|                      |                      |                    |                    |       |
|                      |                      |                    |                    |       |
|                      |                      |                    |                    |       |

The following window displays the end user license agreement, which you accept by installing the CRM Word interface together with the Donaubauer AG. Please read this agreement carefully before continuing the software installation. You can accept the terms of the license agreement, if you agree with them.

| EULA         X           EULA         Sie mässen den Bedingungen dieser Vereinbarung zustimmen, damit Sie den Vorgang fortsetzten können. Wenn Sie den Software-Lizenzbedingungen nicht zustimmen möchten, schließen Sie dieses Fenster und löschen die Lösung.           Wichtig!         Bitte lesen Sie vor Installation der Software namens Word-Schnittstelle für Microsoft Dynamics CRM 2011 diese Lizenzbedingungen aufmerksam durch.           Dieser Endbenutzer-Lizenzuber dag vor einster und Verscher Person) und der Donaubauer Aktiengesellschaft für das Ihnen (entweder als natürlicher oder juristischer Person) und der Donaubauer Aktiengesellschaft für das Ihnen geinterten und invorage pennkten Söftware-Produkt. Durch die Installation und Verwendung dieser Software erklären Sie sich mit den Bedingungen dieses Vertrages oder Teilen hiervon nicht einverstanden sein, dann brechen Sie die Installation hier ab und geben die Software dem Händler zurück, der Ihnen den Kaufpreis gemäß seinen Geschäftsbedingungen zurück erstatten wird. | If you do not to accept the terms of our license<br>agreement, please cancel the process by clicking<br>on the "Cancel" button in the lower right corner of<br>this window and uninstall the CRM Word Interface<br>according to instructions given in section 3 of this<br>manual. |
|----------------------------------------------------------------------------------------------------|----------------------------------------------------------------------------------------------------|
| Die dieser Lizenzvereinbarung beigefügte Software darf nur verwendet werden, wenn Sie über eine gültige Lizenz<br>für dieser-Produkt verfügen. Die Word-Schnittstelle für Microsoft Dynamics CRM 2011 ist Eigentum der Firma<br>Donaubauer Aktiengesellschaft und ist uhreberrechtlich geschützt. Der Kunde erwirbt mit dem Kauf der Lizenz das<br>Recht, diese Software zu nutzen. Er erwirbt keineriel Rechte an der Software selbst oder an der Donaubauer<br>Aktiengesellschaft.<br>Es ist nicht gestattet, Kennzeichnungen des Produktes zu entfernen oder zu modifizieren, sowie die Software                                                                                                    |                                                                                                    |
| Weiter Abbrechen                                                                                                    |                                                                                                    |

After importing the solution, the fields of the "license information" were filled automatically with the current data of your license key.

| Request Import<br>Licence Licence | F 🏄<br>te About                                                                       | DONAUE                                                                                             | BAUER                                                                                                    | Installed Version:<br>Current Version:                                               | 5.3.0<br>5.3.0                 |
|-----------------------------------|---------------------------------------------------------------------------------------|----------------------------------------------------------------------------------------------------|----------------------------------------------------------------------------------------------------|--------------------------------------------------------------------------------------|--------------------------------|
| Licence Co                        | mmon                                                                                  |                                                                                                    |                                                                                                    |                                                                                      | _                              |
| CRM Customization                 | 🧖 Licencing                                                                           |                                                                                                    |                                                                                                    |                                                                                      |                                |
| Documentation                     | Licenceinfo                                                                           |                                                                                                    | Licencekey                                                                                                    |                                                                                      |                                |
|                                   | Organization Name:<br>Organization Id:<br>Version:<br>Licencetype:<br>Expirationdate: | Schnittstellen Dokumentation (Englisch<br>2b608d6e-e8c2-e211-97d9-00155d001<br>5.3.0<br>Enterprise | PFdvcmRJbnRlcmZhY2U+PG9yZ25hbWU+U2Nobml0<br>dGlvbiApRW5hbGl2Y2gpPC9vcmduYW1IPjxvcmdhbm<br>1IOGMyLWUyMTEtOTdkOS0vMDE1NWQwMDFiMJY3<br>JzaW9uPjUuMy4wPC92ZXJzaW9uPjx0eXBIPkVudGV | dHN0ZWxsZW4gRG9rd<br>I6YXRpb25pZD4yYYwC<br>3L29yZ2FuaXphdGivbml<br>ycHJpc2U8L3R5cGU+ | W1lbnRh<br>JGQ1ZS A<br>kPjx2ZX |

#### 2.2.4. Configuration of the interface

All entities used to create Word documents need to be configured according to their features.

Within the menu item "CRM Customization", in front of the displayed entity name, you will find a box. All entities used to create Word documents with the Word Interface are selected by ticking the respective box. Complete the process by clicking on the "Save" button.

| Save Import<br>demo templates | Update A | bout                | DONAUBAUER                 | Installed Version: 5.3.0<br>Current Version: 5.3.0              |
|-------------------------------|----------|---------------------|----------------------------|-----------------------------------------------------------------|
| Licence<br>CRM Customization  |          | Customizations      |                            |                                                                 |
| Documentation                 |          | Name                | Logicalname                | Description                                                     |
| Documentation                 |          | Contact             | contact                    | Person with whom a business unit has a relationship, suc        |
|                               |          | Contract            | contract                   | Agreement to provide customer service during a specified        |
|                               |          | Contract Line       | contractdetail             | Line item in a contract that specifies the type of service a    |
|                               |          | Discount            | discount                   | Price reduction made from the list price of a product or se     |
|                               |          | Discount List       | discounttype               | Type of discount specified as either a percentage or an a       |
|                               |          | Document Location   | sharepointdocumentlocation | Document libraries or folders on a SharePoint server fro        |
|                               |          | E-Mail Attachment   | activitymimeattachment     | MIME attachment for an e-mail activity.                         |
|                               |          | E-mail              | email                      | Activity that is delivered using e-mail protocols.              |
|                               |          | EventLog            | donau_eventlog             |                                                                 |
|                               |          | Fax                 | fax                        | Activity that tracks call outcome and number of pages for       |
|                               |          | Goal                | goal                       | Target objective for a user or a team for a specified time      |
|                               |          | Goal Metric         | metric                     | Type of measurement for a goal, such as money amount            |
|                               |          | Invoice             | invoice                    | Order that has been billed.                                     |
|                               |          | Invoice Product     | invoicedetail              | Line item in an invoice containing detailed billing informati   |
|                               |          | Lead                | lead                       | Prospect or potential sales opportunity. Leads are conver       |
|                               |          | Letter              | letter                     | Activity that tracks the delivery of a letter. The activity can |
|                               |          | Marketing List      | list                       | Group of existing or potential customers created for a ma       |
|                               |          | Opportunity         | opportunity                | Potential revenue-generating event, or sale to an account       |
|                               |          | Opportunity Product | opportunityproduct         | Association between an opportunity and a product.               |
|                               |          | Order               | salesorder                 | Quote that has been accepted.                                   |
|                               |          | Order Product       | salesorderdetail           | Line item in a sales order.                                     |

| Save Import<br>demo templates<br>CRM Customization<br>Licence<br>CRM Customization | be determined by the second second se | DONAUBAUER<br>AKTIENGESELLSCHAFT | Installed Version: 5.3.0<br>Current Version: 5.3.0              |
|------------------------------------------------------------------------------------|----------------------------------------------------------------------------------------------------|----------------------------------|-----------------------------------------------------------------|
| Documentation                                                                      | Name                                                                                                    | Logicalname                      | Description                                                     |
| Documentation                                                                      | Invoice                                                                                                    | invoice                          | Order that has been billed.                                     |
|                                                                                    | Invoice Product                                                                                                    | invoicedetail                    | Line item in an invoice containing detailed billing informati   |
|                                                                                    | Lead                                                                                                    | lead                             | Prospect or potential sales opportunity. Leads are conver       |
|                                                                                    | Letter                                                                                                    | letter                           | Activity that tracks the delivery of a letter. The activity can |
|                                                                                    | Marketing List                                                                                                    |                                  | up of existing or potential customers created for a ma          |
|                                                                                    | Opportunity                                                                                                    | 100                              | ential revenue-generating event, or sale to an account          |
| :                                                                                  | Opportunity Product                                                                                                    | · · ·                            | ociation between an opportunity and a product.                  |
| :                                                                                  | Order                                                                                                    | Importing Customizations.        | pte that has been accepted.                                     |
|                                                                                    | Order Product                                                                                                    |                                  | e item in a sales order.                                        |
|                                                                                    | Phone Call                                                                                                    |                                  | wity to track a telephone call.                                 |
|                                                                                    | Price List                                                                                                    | pricelevel                       | Entity that defines pricing levels.                             |
|                                                                                    | Price List Item                                                                                                    | productpricelevel                | Information about how to price a product in the specified       |
|                                                                                    | Product                                                                                                    | product                          | Information about products and their pricing information.       |
|                                                                                    | Queue Item                                                                                                    | queueitem                        | A specific item in a queue, such as a case record or an a       |
|                                                                                    | Quick Campaign                                                                                                    | bulkoperation                    | System operation used to perform lengthy and asynchron          |
|                                                                                    | Quote                                                                                                    | quote                            | Formal offer for products and/or services, proposed at sp       |
|                                                                                    | Quote Product                                                                                                    | quotedetail                      | Product line item in a quote. The details include such info     |
|                                                                                    | Recurring Appointment                                                                                                    | recurringappointmentmaster       | The Master appointment of a recurring appointment series.       |
|                                                                                    | Report                                                                                                    | report                           | Data summary in an easy-to-read layout.                         |
|                                                                                    | Rollup Field                                                                                                    | rollupfield                      | Field to be rolled up to calculate the actual and in-progres    |
|                                                                                    | Rollup Query                                                                                                    | goalrollupquery                  | Query that is used to filter the results of the goal rollup.    |

This process can take between a several seconds and a few minutes, depending on the system performance.

You can mark each entity individually or select multiple, and then save the process. It is also possible to configure single entities subsequently.

#### 2.2.5. The "Settings" menu item

The "Settings" menu item contains settings options for the interface analysis and display:

| Remove<br>Bulkdelete Job                                  | About                                          | DON         | AUBAUER<br>ACTENDESELLSCHAFT                                                                                                    |
|-----------------------------------------------------------|------------------------------------------------|-------------|----------------------------------------------------------------------------------------------------|
| Licence<br>CRM Customization<br>Settings<br>Documentation | Settings<br>Logging<br>Log Level               | Information | The Log Level setting controls the types of messages being logged. Messages will be written to the<br>eventing entity. The possible options are:<br>Off - No messages are logged.<br>Error - Off were messages are logged.                                                                                                    |
|                                                           | Tracing<br>Tracing Level<br>Tracing Categories | 5           | Warninn         - Front and warninn messanes are lonned           Tracing is used to gather detailed information for debugging purposses.           The Tracing Level setting specifies the level of detail. A higher value produces more tracing information.           The Tracing Categories setting specifies a number of categories to focus on. The value is calculated by adding up the value of all setted categories. Following categories: are available:           Timing(1), Parameters/2), Results(4), Variables(8), Controllflow(16), Licence(32) and Other(64). |
|                                                           | Document Settings                              |             |                                                                                                    |
|                                                           | Remove Tags?                                   | Ø           | This Option determins if the CRM-Word-Interface removes the RichText Controlls used in the template.<br>This enables application that do not support this feature to display the document. Leaving the controlls in<br>the document will enable further processing based on those controlls.                                                                                                    |
|                                                           | TemplateExplorer Settin                        | gs          |                                                                                                    |
|                                                           | TemplateExplorer size                          | 500,500 ×   | This setting controlls the Template Explorers initial size. The Annotation is Width, Height. Values are in Pixel.<br>The default value is 400,390.                                                                                                    |
|                                                           |                                                |             |                                                                                                    |

| Log Level:       | entity. The possi<br>Off:<br>Error:<br>Warning:<br>Information:                                                                                                    |                                                | <ul> <li>options are:</li> <li>lo messages are logged.</li> <li>)nly error messages are logged.</li> <li>:rror and warning messages are logged.</li> <li>(Il messages are logged.</li> </ul>                                                                        |  |  |  |  |  |  |
|------------------|----------------------------------------------------------------------------------------------------|------------------------------------------------|----------------------------------------------------------------------------------------------------|--|--|--|--|--|--|
| Tracing Level:   | Level: Tracing is used to gather detailed information for debugging purposes. The Tracing level setting specifies the level of detail. A higher value produces more tracing information. |                                                |                                                                                                    |  |  |  |  |  |  |
| Tracing Categori | es:                                                                                                    | The Trac<br>calculate<br>available<br>and Othe | ing Categories setting specifies a number of categories to focus on. The value is d by adding up the values of all selected categories. Following categories are : Timing (1), Parameters (2), Results (4), Variables (8), Controllflow (16), Licence (32) er (64). |  |  |  |  |  |  |
| Template Explore | er Size: T                                                                                                    | his setting<br>are in Pix                      | g controls the Template Explorers initial size. The Annotation is Width,Height. Values<br>kel. The default value is 400,390.                                                                                                    |  |  |  |  |  |  |

Entries in these fields are saved automatically when closing this window.

#### 2.2.6. Bulkdelete Job

The "Settings" menu item contains the button "Create Bulkdelete Job".

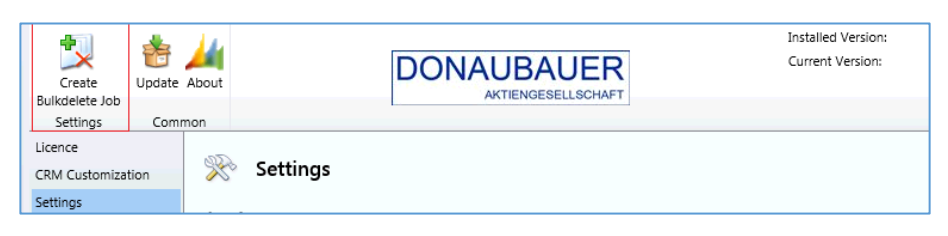

During standard usage of the CRM Word interface, notes are generated in the background as auxiliary objects. These notes cannot be deleted immediately.

To do so, a Bulkdelete Job is necessary, which is created by clicking the respective button in the system. It regularly removes unusable notes from the system. (Only notes generated by the interface are removed). As soon as the job has been created, the button alternates into "Remove Bulkdelete Job".

| Remove<br>Bulkdelete Job | 📩<br>Update | About |          | DONAUBAUER | Installed Version:<br>Current Version: |
|--------------------------|-------------|-------|----------|------------|----------------------------------------|
| Settings                 | Comr        | mon   |          |            |                                        |
| Licence                  |             | 73.   |          |            |                                        |
| CRM Customiza            | tion        | X     | Settings |            |                                        |
| Settings                 |             |       |          |            |                                        |

This Bulkdelete Job should not be removed before uninstalling the interface.

After initially opening the solution "crmwordinterface" and emptying the Internet Explorer (clear cache) with the key combination "Ctrl + F5", the solution "cwicustomizations" with the display name "CRM-Word-Interface Customization Solution", which is also a part of the Word interface, is displayed. The sitemap shows the section "Donaubauer AG" with the entities "Word Templates"; "Configuration" and "EventLogs".

| Settings 🛛 😭 🙀 -      | Solutio  | ns All S     | olutions | s <b>•</b> |                |        |            |           |           |           |         |       |           |            |           | T         |          |          |          |              |             |           | \$      | ρ |
|-----------------------|----------|--------------|----------|------------|----------------|--------|------------|-----------|-----------|-----------|---------|-------|-----------|------------|-----------|-----------|----------|----------|----------|--------------|-------------|-----------|---------|---|
| ▲ Business            | 🐉 New    | X Dele       | ete 🛛 📑  | Import     | 🖫 Export       | 🦻 I    | mport Trai | nslations | s 📑 E     | ort Trans | lations |       | Publish A | All Custor | nizations | ; 🚯 G     | Get Solu | tions fi | om Mar   | ketplace     | More        | Actions 👻 |         |   |
| 🔖 Business Management | Nam      | e            |          | Displa     | ay Name        |        | Version    |           | Installed | On 👻      | Packag  | е Тур | Publis    | her        |           |           |          | Desc     | iption   |              |             |           |         | е |
| Templates             | cwicu    | ustomization | 15       | CRM-       | Word-Interfac  | e Cust | 5.0.0      |           | :         | 10/2/2013 | Unman   | aged  | CRM V     | Word Inte  | rface Cu  | stomizati | ion P    |          |          |              |             |           |         |   |
| Product Catalog       | crmv     | ordinterface | 2        | Word       | -Schnittstelle |        | 5.3.0      |           | :         | 10/2/2013 | Manag   | ed    | Donau     | ubauer A(  | 5         |           |          | Word     | -Schnitt | stelle für I | Vicrosoft [ | ynamics ( | RM 2011 | _ |
| ▲ System              |          |              |          |            |                |        |            |           |           |           |         |       |           |            |           |           |          |          |          |              |             |           |         | _ |
| Administration        |          |              |          |            |                |        |            |           |           |           |         |       |           |            |           |           |          |          |          |              |             |           |         |   |
| Oata Management       |          |              |          |            |                |        |            |           |           |           |         |       |           |            |           |           |          |          |          |              |             |           |         |   |
| System Jobs           |          |              |          |            |                |        |            |           |           |           |         |       |           |            |           |           |          |          |          |              |             |           |         |   |
| Auditing              |          |              |          |            |                |        |            |           |           |           |         |       |           |            |           |           |          |          |          |              |             |           |         |   |
| 4 Curtomization       |          |              |          |            |                |        |            |           |           |           |         |       |           |            |           |           |          |          |          |              |             |           |         |   |
|                       |          |              |          |            |                |        |            |           |           |           |         |       |           |            |           |           |          |          |          |              |             |           |         |   |
| 2 Solutions           |          |              |          |            |                |        |            |           |           |           |         |       |           |            |           |           |          |          |          |              |             |           |         |   |
| Dynamics Marketplace  |          |              |          |            |                |        |            |           |           |           |         |       |           |            |           |           |          |          |          |              |             |           |         |   |
| 4 Process Center      |          |              |          |            |                |        |            |           |           |           |         |       |           |            |           |           |          |          |          |              |             |           |         |   |
| 🕄 Processes           |          |              |          |            |                |        |            |           |           |           |         |       |           |            |           |           |          |          |          |              |             |           |         |   |
| 4 Donaubauer AG       |          |              |          |            |                |        |            |           |           |           |         |       |           |            |           |           |          |          |          |              |             |           |         |   |
| Configuration         |          |              |          |            |                |        |            |           |           |           |         |       |           |            |           |           |          |          |          |              |             |           |         |   |
| EventLogs             |          |              |          |            |                |        |            |           |           |           |         |       |           |            |           |           |          |          |          |              |             |           |         |   |
| Word Templates        |          |              |          |            |                |        |            |           |           |           |         |       |           |            |           |           |          |          |          |              |             |           |         |   |
|                       |          |              |          |            |                |        |            |           |           |           |         |       |           |            |           |           |          |          |          |              |             |           |         |   |
| Workplace             |          |              |          |            |                |        |            |           |           |           |         |       |           |            |           |           |          |          |          |              |             |           |         |   |
| Sales                 |          |              |          |            |                |        |            |           |           |           |         |       |           |            |           |           |          |          |          |              |             |           |         |   |
| Marketing             |          |              |          |            |                |        |            |           |           |           |         |       |           |            |           |           |          |          |          |              |             |           |         |   |
| Service               |          |              |          |            |                |        |            |           |           |           |         |       |           |            |           |           |          |          |          |              |             |           | >       | _ |
| Settings              | 1.2 of 2 | (0 selected) |          |            |                |        |            |           |           |           |         |       |           |            |           |           |          |          |          |              |             | н         | Page 1  |   |
| Resource Center       | All      | # A          | А В      | с          | D E            | F      | G          | н         | I J       | к         | L       | м     | N         | 0          | Р         | QI        | R        | s        | т        | U V          | w           | x         | Y Z     | _ |

All entites which you selected to work with the Word interface, are listed in this solution.

| Solution: CRM-Word-Inte                         | rface Customization Solution    |                    |                   |               |               |              |
|-------------------------------------------------|---------------------------------|--------------------|-------------------|---------------|---------------|--------------|
| Solution CRM-Word-Interface Cu                  | Component Type All              |                    | ·                 |               |               |              |
| 🐉 Information                                   | New - 🔀 Add Existing - 🗙 Delete | Remove 🔒 💦 Publish | Show Dependencies | 📑 Add Require | ed Components |              |
| Components                                      | Managed Properties              |                    |                   |               |               |              |
| Option Sets                                     | Display Name 🔺                  | Name               | Туре              | State         | Customizable  | Descriptic 🥹 |
| Client Extensions                               | Contact                         | contact            | Entity            | Managed       | True          | Person with  |
| Web Resources                                   | Invoice                         | invoice            | Entity            | Managed       | True          | Order that h |
| Frocesses                                       | Order                           | salesorder         | Entity            | Managed       | True          | Quote that h |
| Plug-in Assemblies     Sdk Massage Processing S | Quote                           | quote              | Entity            | Managed       | True          | Formal offer |
| Service Endpoints                               |                                 |                    |                   |               |               |              |
| Dashboards                                      |                                 |                    |                   |               |               |              |
| Reports                                         |                                 |                    |                   |               |               |              |
| Connection Roles                                |                                 |                    |                   |               |               |              |
| Article Templates                               |                                 |                    |                   |               |               |              |
| Contract Templates                              |                                 |                    |                   |               |               |              |
| Anil Merce Templates                            |                                 |                    |                   |               |               |              |
| Security Roles                                  |                                 |                    |                   |               |               |              |
| Eield Security Profiles                         |                                 |                    |                   |               |               |              |

#### 2.2.7. The "Configuration" entity

The "Configuration" entity contains certain items.

Here, you can see your current license key

| Save Save & Save Save Save Save Save Save Save Save | we & New Sharing -<br>eactivate Copy a Link<br>elete E-mail a Link<br>Collaborate                                                                       | Run Start<br>Workflow Dialog R<br>Process                                                                   | Run<br>Report -<br>Data                                                                          |                                                                                                    |                                                                                                    |                                                                                                    |                                                   |
|-----------------------------------------------------|----------------------------------------------------------------------------------------------------|----------------------------------------------------------------------------------------------------|--------------------------------------------------------------------------------------------------|----------------------------------------------------------------------------------------------------|----------------------------------------------------------------------------------------------------|----------------------------------------------------------------------------------------------------|---------------------------------------------------|
| Configuration                                       | on<br>ey                                                                                                    |                                                                                                    |                                                                                                  |                                                                                                    |                                                                                                    | Configuration                                                                                                    | •                                                 |
| General                                             |                                                                                                    |                                                                                                    |                                                                                                  |                                                                                                    |                                                                                                    |                                                                                                    | ^                                                 |
| Name *                                              | LicenceKey                                                                                                    |                                                                                                    |                                                                                                  | Application *                                                                                                  | CRM Word Interface                                                                                                    |                                                                                                    | ~                                                 |
|                                                     |                                                                                                    |                                                                                                    |                                                                                                  | Parent                                                                                                    |                                                                                                    |                                                                                                    | Q                                                 |
| Data                                                |                                                                                                    |                                                                                                    |                                                                                                  |                                                                                                    |                                                                                                    |                                                                                                    |                                                   |
| Data Type                                           | Multiple Lines of text                                                                                                    |                                                                                                    | ~                                                                                                |                                                                                                    |                                                                                                    |                                                                                                    |                                                   |
| Value (Multiple Lines<br>of Text)                   | PFdvcmRIbnRIcmZhY2U+PG9y<br>OGMyLWUyMTEtOTakoSoWh<br>PmFQQUITNI2Q9NVXcNTTU<br>Q011Q2NscCVKN24vMTakMm<br>TFFkTm9YRGIEVmFrMjluYXp6f<br>eUZZRUJJVTJEdGxuMI | :Z25hbWU+U2Nobml0d<br>DE1UWQwMDFIMJY8L<br>zQ0pGODZHTicdYWM0<br>dpODaxa2ZiBTBIGLIa<br>VXY3dGxyMVZrWU8wY2<br> | iHN0ZWxsZW4gRG9<br>i9yZ2FuaXphdGivbml<br>WTNuQ3pDaGcwY0E<br>TU1bm850EY5SEJM<br>2t3aWFILzZWNFdCTT | dW1lbnRhdGlvbiAoRW<br>KPJx22XV2aW9uPJUuMy<br>zTDBLdmU0S3pNVXIIO<br>JnpXNDBJVHjaIN38IZStj<br>IUVEFNcEw1TFNRdGJn | 5nbGlzY2gpPC9vcmdu/W1IPJivcmdh<br>4wPC92ZXJzaW9uPjix0eXBIPK/udGWy<br>EZ4zzix51pBdZZMetEX/VENDJYnV<br>c2ISUJINMWhnUkI4Myt3TDUwUkRmi<br>QTA0RUxaYWsxUER1dDNOWFFIVEJF3 | bml6YXRpb25pZD4yYJYwOG<br>HIpc2U8L3R5cGU + PFNp22t<br>GdMvbPnTnApcBlIYU9awW<br>WUXRRGpidI91WFI5UE9NWn<br>KxLWa0V2MJ8meGtVcFh4dG | GQ1Z51I<br>5hdHVy<br>/hoQk9t<br>iRwN2pr<br>90ZTZV |

as well as your settings determined in the "Settings" menu item.

| Settings 🚮 🙀 -         | Cont | figuration     | AIL     | Donau | bauer A    | G Confi  | igurati | ons 🔻 |   |   |   |        |         |        |        |       |        |        | Sei | arch for | records | s |   |   |   |   |     |
|------------------------|------|----------------|---------|-------|------------|----------|---------|-------|---|---|---|--------|---------|--------|--------|-------|--------|--------|-----|----------|---------|---|---|---|---|---|-----|
| 4 Business             |      | pplication 🔺   |         | Nam   | ie ≜       |          |         |       |   |   | V | /alue  |         |        |        |       |        |        |     |          |         |   |   |   |   |   | ø   |
| Business Management    | 🗌 ci | RM Word In     | terface | Licer | nceKey     |          |         |       |   |   | P | FdvcmR | JbnRicn | nZhY2U | +PG9yZ | 25hbW | U+U2No | bmi0dH | ΗN  |          |         |   |   |   |   |   |     |
| Templates              | 🗆 ci | RM Word In     | terface | Logi  | evel       |          |         |       |   |   | 3 |        |         |        |        |       |        |        |     |          |         |   |   |   |   |   |     |
| Product Catalog        | 🗆 ci | RM Word In     | terface | Rem   | ioveTags   |          |         |       |   |   | т | rue    |         |        |        |       |        |        |     |          |         |   |   |   |   |   |     |
| ₄ System               | CI   | RM Word In     | terface | tem   | plateexplo | orersize |         |       |   |   | 5 | 00,500 |         |        |        |       |        |        |     |          |         |   |   |   |   |   |     |
| Administration         | 🗆 ci | RM Word In     | terface | Trac  | ingCatego  | ories    |         |       |   |   | 1 | 27     |         |        |        |       |        |        |     |          |         |   |   |   |   |   |     |
| 🚰 Data Management      | 🗆 ci | RM Word In     | terface | Trac  | ingLevel   |          |         |       |   |   | 5 |        |         |        |        |       |        |        |     |          |         |   |   |   |   |   |     |
| System Jobs            |      |                |         |       |            |          |         |       |   |   |   |        |         |        |        |       |        |        |     |          |         |   |   |   |   |   |     |
| Auditing               |      |                |         |       |            |          |         |       |   |   |   |        |         |        |        |       |        |        |     |          |         |   |   |   |   |   |     |
| 4 Customization        |      |                |         |       |            |          |         |       |   |   |   |        |         |        |        |       |        |        |     |          |         |   |   |   |   |   |     |
| Customizations         |      |                |         |       |            |          |         |       |   |   |   |        |         |        |        |       |        |        |     |          |         |   |   |   |   |   |     |
| 🜮 Solutions            |      |                |         |       |            |          |         |       |   |   |   |        |         |        |        |       |        |        |     |          |         |   |   |   |   |   |     |
| 🖄 Dynamics Marketplace |      |                |         |       |            |          |         |       |   |   |   |        |         |        |        |       |        |        |     |          |         |   |   |   |   |   |     |
| ▲ Process Center       |      |                |         |       |            |          |         |       |   |   |   |        |         |        |        |       |        |        |     |          |         |   |   |   |   |   | 1   |
| 🛃 Processes            |      |                |         |       |            |          |         |       |   |   |   |        |         |        |        |       |        |        |     |          |         |   |   |   |   |   | 1   |
| 4 Donaubauer AG        |      |                |         |       |            |          |         |       |   |   |   |        |         |        |        |       |        |        |     |          |         |   |   |   |   |   |     |
| Configuration          |      |                |         |       |            |          |         |       |   |   |   |        |         |        |        |       |        |        |     |          |         |   |   |   |   |   |     |
| EventLogs              |      |                |         |       |            |          |         |       |   |   |   |        |         |        |        |       |        |        |     |          |         |   |   |   |   |   |     |
| word remplates         |      |                |         |       |            |          |         |       |   |   |   |        |         |        |        |       |        |        |     |          |         |   |   |   |   |   |     |
|                        |      |                |         |       |            |          |         |       |   |   |   |        |         |        |        |       |        |        |     |          |         |   |   |   |   |   |     |
| Workplace              |      |                |         |       |            |          |         |       |   |   |   |        |         |        |        |       |        |        |     |          |         |   |   |   |   |   |     |
| Sales                  |      |                |         |       |            |          |         |       |   |   |   |        |         |        |        |       |        |        |     |          |         |   |   |   |   |   |     |
| Marketing              |      |                |         |       |            |          |         |       |   |   |   |        |         |        |        |       |        |        |     |          |         |   |   |   |   |   |     |
| Service                |      |                |         |       |            |          |         |       |   |   |   |        |         |        |        |       |        |        |     |          |         |   |   |   |   |   |     |
| Sattings               |      |                |         |       |            |          |         |       |   |   |   |        |         |        |        |       |        |        |     |          |         |   |   |   |   |   |     |
| settings               | 1-60 | of 6 (0 select | ed)     |       |            |          |         |       |   |   |   |        |         |        |        |       |        |        |     |          |         |   |   |   | М |   | 1 🕨 |
| Resource Center        | All  | #              | А       | В     | C D        | E        | F       | G     | н | Ι | J | К      | L       | М      | Ν      | 0     | Ρ      | Q      | R   | S        | T       | U | ٧ | W | х | Υ | Z   |

### 2.2.8. The "Word Templates" entity

the CRM Word interface application is shown. The current license key is displayed here.

The "eventLog" entity does not list any entries so far. If errors appear while using the Word interface, they will be documented in this tool.

The entity "Word templates" manages Word templated created by you. Our user manual documents how to create these templates. So as to facilitate creating the templates, you will receive a demo template. Acitvate this template as follows.

#### 2.2.9. Importing demo templates

Open the solution of the Word interface (crmwordinterface) and at first click "CRM Customizations" and then click the "Import Demo Template" button.

| Solution Word-Schnittstelle  P Information Components Components C | Save<br>Import<br>demo templates<br>CRM Customization<br>Licence<br>CRM Customization<br>Settings | Update About<br>Common                                                                                                    | DONAUBAUER                                                                                                    | Installed Version: 5.3.0<br>Current Version: 5.3.0                                                                                                    |
|----------------------------------------------------------------------------------------------------|---------------------------------------------------------------------------------------------------|----------------------------------------------------------------------------------------------------|----------------------------------------------------------------------------------------------------|----------------------------------------------------------------------------------------------------|
| Web Resources     Processes     Processes     Solve Assemblies     Solve Assemblies     Solve Assemblies     Solve Assemblies     Solve Assemblies     Article Templates     Contract Templates     Article Templates     E-mail Templates     Solve Article Solve Assemblies     Solve Assemblies     Sol      | Documentation                                                                                     | Name       Account       Address       Appointmen       Article       Campaign       Campaign A       Campaign F       Case       Competitor       Configuration | Logicalname Logicalname account customeraddress tu appointment kbarticle campaign Activity campaignactivity Response campaignactivity Response incident competor | Description           Business that represents a customer o           Address and shipping information. Use           Commitment representing a time inter           Structured content that is part of the k           Container for campaign activities and r           Task performed, or to be performed, b           Response from an existing or a potenti           Service request case associated with           Business competing for the sale repre           Configuration Settings for Donsubauer |
|                                                                                                    |                                                                                                   | Connection                                                                                                    | connection<br>contact                                                                                                    | Relationship between two entities.                                                                                                    |

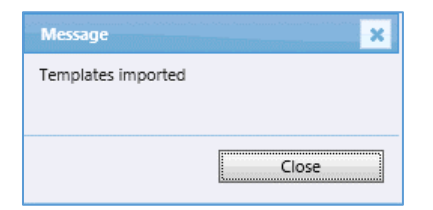

When the import was carried out successfully, click on the "Close" button.

The demo template can be found in the "Active Word templates" view.

| Settings 🛛 🖓 🖳 -                                                                                      | Word Templates | Active Word Templates 🔻 |           |             | 1              |   |
|----------------------------------------------------------------------------------------------------|----------------|-------------------------|-----------|-------------|----------------|---|
| 4 Business                                                                                            | Entity 🔺       | Name 🔺                  | Upload as | Description | Besitzer       | e |
| Business Management                                                                                   | account a      | Demo Template Account   | Note      |             | Silke Schräber |   |
| Templates                                                                                             | quote          | Demo Template Quote     | Note      |             | Silke Schräber |   |
| Product Catalog                                                                                       |                |                         |           |             |                |   |
| ▲ System<br>Administration<br>→ Data Management<br>System Jobs<br>→ Document Management<br>→ Auditing |                |                         |           |             |                |   |
| Customization     Customizations     Solutions     Dynamics Marketplace                               |                |                         |           |             |                |   |
| ₄ Process Center                                                                                      |                |                         |           |             |                |   |
| Processes                                                                                             |                |                         |           |             |                | 1 |
| ▲ Donaubauer AG                                                                                       |                |                         |           |             |                |   |
| R Configuration                                                                                       |                |                         |           |             |                |   |
| LeventLogs                                                                                            |                |                         |           |             |                |   |
| Word Templates                                                                                        |                |                         |           |             |                |   |

The "Word button" is activated and displayed in all entities you selected (in our example: quotes).

| File Quote Add Custor                  | mize               |                           |                       |        |                     | Schnittstellen Do | kumentation (Englis | ۵               |
|----------------------------------------|--------------------|---------------------------|-----------------------|--------|---------------------|-------------------|---------------------|-----------------|
| Save & New Close                       | Word Look Up Reca  | alculate<br>Products      | or Create Order Quote | Revise | Close Quote Connect | Assign            | Run<br>Workflow     | Run<br>Report + |
| Save                                   | Interface          | Actions                   |                       |        |                     | Collaborate       | Process             | Data            |
| Information<br>– General<br>– Shipping | Quote<br>WordInt   | terface                   |                       |        |                     |                   | Quotes              | • • •           |
| - Administration                       | General            |                           |                       |        |                     |                   |                     | ^               |
| L Notes                                | Quote ID *         | QUO-01001-L2K8M1          |                       | Re     | evision ID *        | 0                 |                     |                 |
| Related                                | Name *             | WordInterface             |                       |        |                     |                   |                     | ×               |
| ▲ Common                               | Potential Customer | 🕒 City Power & Light (sam | ple)                  | 🗔 Cu   | urrency *           | 💐 Euro            |                     | Q               |
| Quote Products                         | Price List *       | Default                   |                       | Q      |                     |                   |                     |                 |
| Activities                             | Totals             |                           |                       |        |                     |                   |                     |                 |
| Closed Activities                      | Detail Amount      | €1,277.00                 |                       |        |                     |                   |                     |                 |

You may now use the Word interface.

#### 2.2.10. CRM offline functionality

Our Word Interface can even be used offline. Only the plug-in of the CRM Word interface needs to be added in the AllowList of the CRM Outlook Client by an entry in the registry.

In order to use the offline functionality, please insert the following registration key into the registry: HKEY\_CURRENT\_USER\Software\Microsoft\MSCRMClient\AllowList\*a35170766c3923ce* 

| 4                     | 31bf                                | Collapse              |           | 1.0-                                       |
|-----------------------|-------------------------------------|-----------------------|-----------|--------------------------------------------|
| <b>)</b> ]] N         | ISCRMInte                           | New                   | •         | Кеу                                        |
|                       |                                     | Find                  |           | String Value                               |
| → - <mark>  </mark> N | ISOIdentit                          | Delete                |           | Binary Value                               |
| ⊳ - <u>]]</u> N       | 1ultimedia                          | Rename                |           | DWORD (32-bit) Value                       |
|                       | lotepad<br>Office<br>eerNet         | Export<br>Permissions |           | QWORD (64-bit) Value<br>Multi-String Value |
| Þ - 📕 R               | AS AutoDi<br>DPEncode               | Copy Key Name         |           | Expandable String Value                    |
|                       | Remote Assistance<br>RestartManager |                       |           |                                            |
| R                     |                                     |                       | ~         |                                            |
| <                     |                                     |                       | >         |                                            |
| Computer\HKEY_CURRE   | ENT_USER\Softw                      | vare\Microsoft\MSCR   | MClient\A | llowList                                   |

Now you can use the Word Interface offline as well.

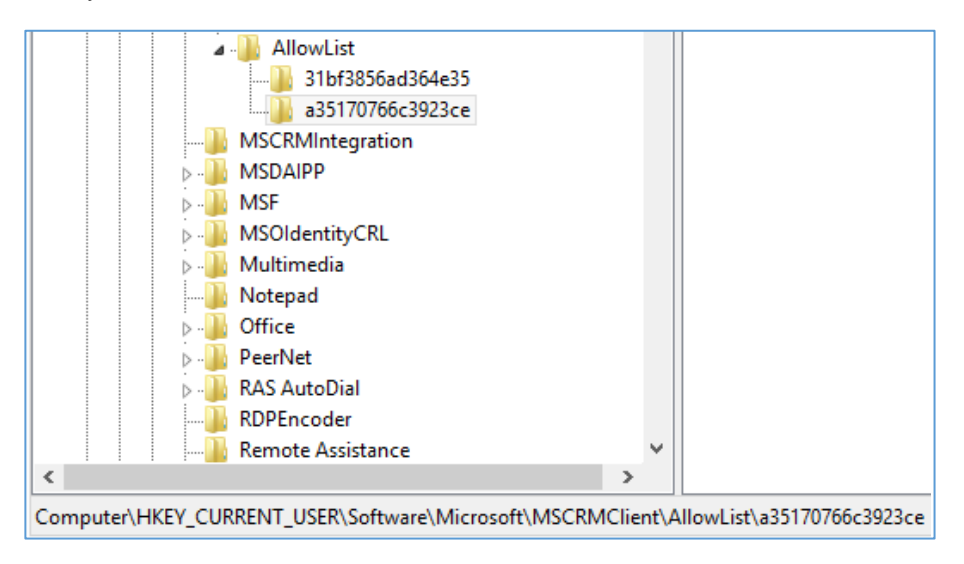

#### 2.3. New update of the Word interface for Microsoft Dynamics CRM

When a new update of our Word interface for Microsoft Dynamics is available for you, please proceed as follows:

In the sitemap of the navigation area of your Microsoft Dynamics CRM system, go to "Settings", then activate the entity "Solutions" in the left application area and double click on "crmwordinterface".

Just as for installing the interface, the following window opens up: in the upper right corner you can find information about the currently installed version and the latest version of the CRM Word Interface.

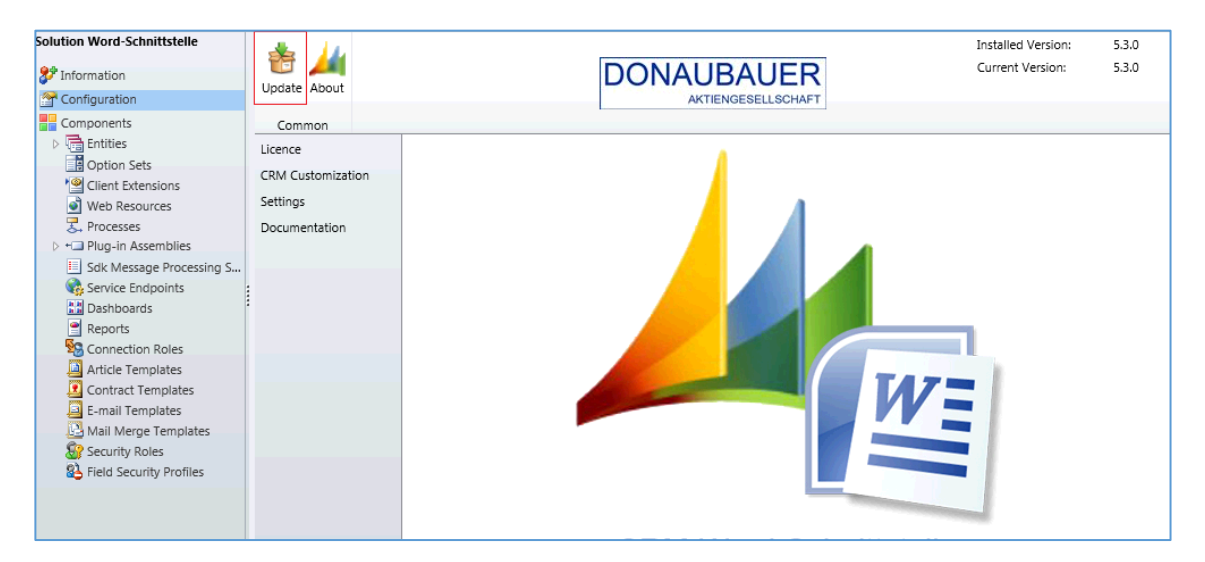

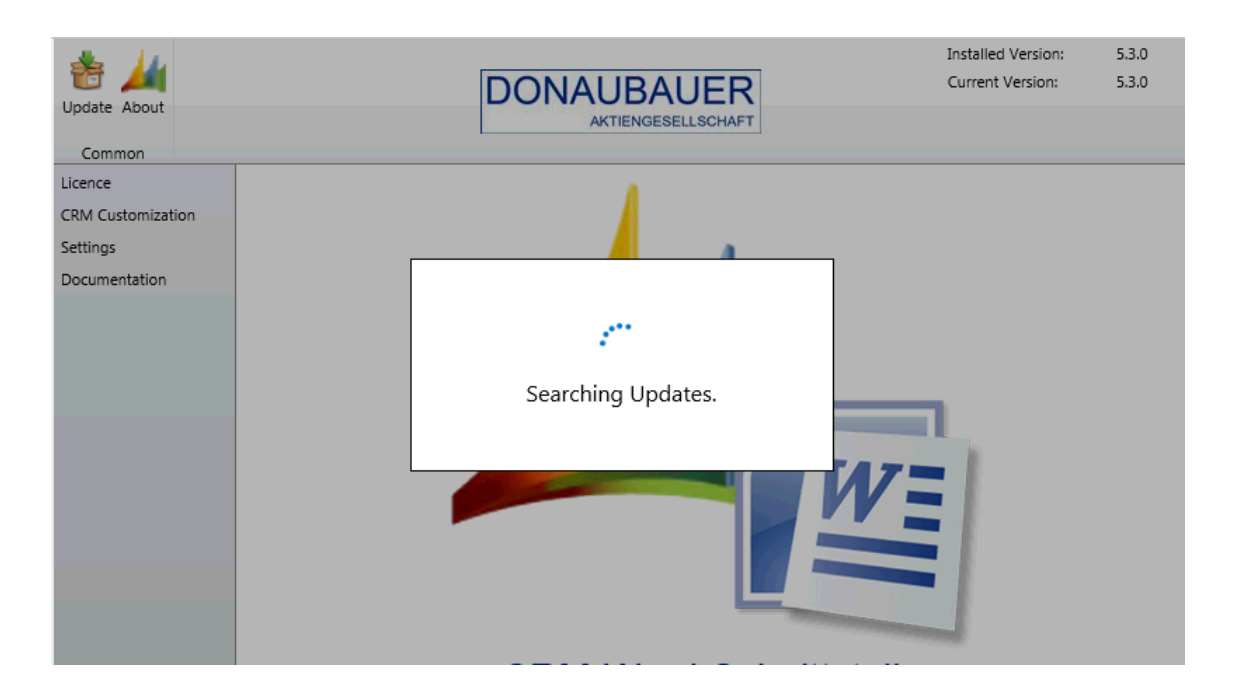

If your currently installed version is not the latest version of the interface, you can carry out an update by clicking on the "Update" button. The following window appears:

| Update<br>Update<br>Select the desir                                                 | red version. Please note your valid Software Assurance contract.                                     | At first, you can view versions to be downloaded.                                                                                                |
|--------------------------------------------------------------------------------------|----------------------------------------------------------------------------------------------------|----------------------------------------------------------------------------------------------------|
| Version:                                                                             | 5.3.0                                                                                                | Now, you can check if the displayed version was<br>published within your purchased software<br>assurance, allowing you to download this version. |
| 5.3.0<br>Features:<br>- Automatic ka<br>- Format-tag f<br>Bugfixes:<br>-Double neste | ey-allocation<br>for String-variables<br>ed tags in tables are not filled<br>Install Download Cancel | The third point of this window is a detailed description of new features and bugfixes of the previous version.                                   |

Now you may decide whether you want to directly install the new version or download the solution and install it manually at a later time.

The "Install" button directly imports the new version. You can use it shortly afterwards.

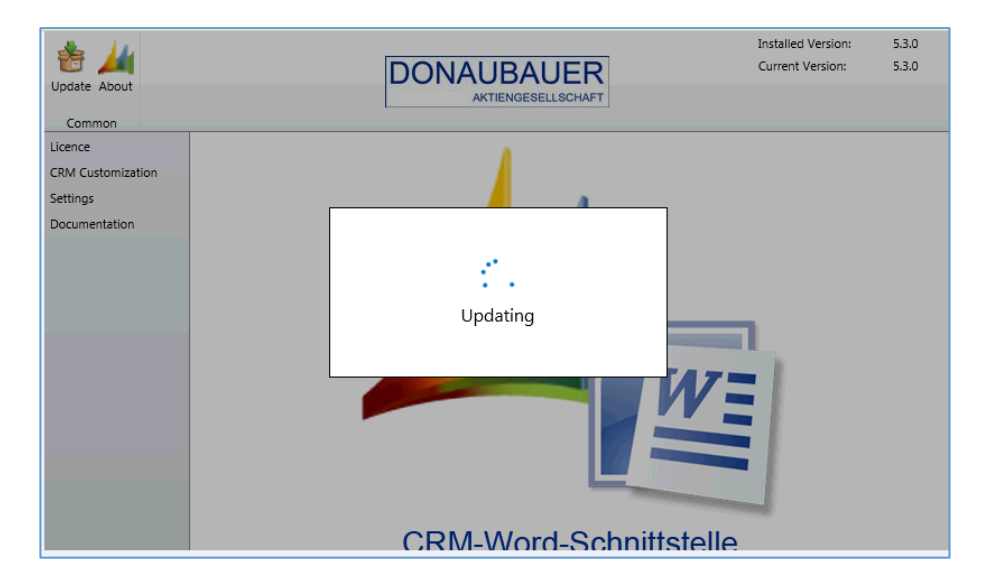

By clicking the "Download" button you can download the latest version as a zip file. Just in case the update should not be carried out, the routine can be stopped by the "Cancel" button.

#### The installation of the update is now completed.

# 3. Uninstalling the Word interface

In order to deactivate the interface, please proceed as follows.

Just as for installing the Word interface, go to "Setting" in the sitemap in the navigation area of your Microsoft Dynamics CRM Systems, open the "Solution" entity in the left application area and double click on the "crmwordinterface" solution.

Within the menu item "CRM Customization", in front of the displayed entity name, you will find a box. All entities used to create Word documents with the Word Interface are selected by ticking the respective box. Please un-tick all entities and

| Solution Word-Schnittstelle<br>27 Information Configuration                                                                                                    | Save Import<br>demo templates                     | Update A | bout                  | DONAUBAUER                 | Installed Version: 5.3.0<br>Current Version: 5.3.0                                                       |
|----------------------------------------------------------------------------------------------------|---------------------------------------------------|----------|-----------------------|----------------------------|----------------------------------------------------------------------------------------------------|
| Components<br>The function of the function of the function of | CRM Customization<br>Licence<br>CRM Customization | Commo    | Customizations        |                            |                                                                                                    |
| Web Resources  Processes                                                                                                    | Documentation                                     |          | Name                  | Logicalname                | Description                                                                                              |
| + Plug-in Assemblies                                                                                                    | Documentation                                     |          | Invoice               | invoice                    | Order that has been billed.                                                                              |
| Sdk Message Processing S                                                                                                    |                                                   |          | Invoice Product       | invoicedetail              | Line item in an invoice containing detailed billing information for a product.                           |
| Dashboards                                                                                                    |                                                   |          | Lead                  | lead                       | Prospect or potential sales opportunity. Leads are converted into accounts                               |
| Reports                                                                                                    |                                                   |          | Letter                | letter                     | Activity that tracks the delivery of a letter. The activity can contain the elect                        |
| Connection Roles                                                                                                    |                                                   |          | Marketing List        | list                       | Group of existing or potential customers created for a marketing campaign                                |
| Contract Templates                                                                                                    |                                                   |          | Opportunity           | opportunity                | Potential revenue-generating event, or sale to an account, which needs to                                |
| E-mail Templates                                                                                                    | :                                                 |          | Opportunity Product   | opportunityproduct         | Association between an opportunity and a product.                                                        |
| 🔛 Mail Merge Templates                                                                                                    |                                                   |          | Order                 | salesorder                 | Quote that has been accepted.                                                                            |
| Field Security Profiles                                                                                                    |                                                   |          | Order Product         | salesorderdetail           | Line item in a sales order.                                                                              |
|                                                                                                    |                                                   |          | Phone Call            | phonecall                  | Activity to track a telephone call.                                                                      |
|                                                                                                    |                                                   |          | Price List            | pricelevel                 | Entity that defines pricing levels.                                                                      |
|                                                                                                    |                                                   |          | Price List Item       | productpricelevel          | Information about how to price a product in the specified price level, includ                            |
|                                                                                                    |                                                   |          | Product               | product                    | Information about products and their pricing information.                                                |
|                                                                                                    |                                                   |          | Queue Item            | queueitem                  | A specific item in a queue, such as a case record or an activity record.                                 |
|                                                                                                    |                                                   |          | Quick Campaign        | bulkoperation              | System operation used to perform lengthy and asynchronous operations o                                   |
|                                                                                                    |                                                   |          | Quote                 | quote                      | Formal offer for products and/or services, proposed at specific prices and $\ensuremath{r}\xspace\ldots$ |
|                                                                                                    |                                                   |          | Quote Product         | quotedetail                | Product line item in a quote. The details include such information as produ                              |
|                                                                                                    |                                                   |          | Recurring Appointment | recurringappointmentmaster | The Master appointment of a recurring appointment series.                                                |
|                                                                                                    |                                                   |          | Report                | report                     | Data summary in an easy-to-read layout.                                                                  |

complete the process by clicking the "Save" button.

This process can take between a several seconds and a few minutes, depending on the system performance.

The next step is to remove the Bulkdelete Job, which was created during the process of installing the interface. Remove the Bulkdelete Job by clicking the respective button within the "Settings" menu item.

Now, the button label changes back into "Create Bulkdelete Job".

| Create<br>Bulkdelete Job<br>Settings | Update<br>Com | About |          | DONAUBAUER | Installed Version:<br>Current Version: |
|--------------------------------------|---------------|-------|----------|------------|----------------------------------------|
| Licence<br>CRM Customiza<br>Settings | tion          | R     | Settings |            |                                        |

This completes all preparatory work for deleting the solution.

Subsequently, select the solutions "cwicustomizations" and "crmwordinterface" one by one in the "Solutions" entity and remove them with the "Delete" button in the toolbar.

| Settings 🛛 😭 🙀 -                                                                                                    | Solutions All Solutions  Search for records                                                                                                    | ρ |
|----------------------------------------------------------------------------------------------------|----------------------------------------------------------------------------------------------------|---|
| ▲ Business                                                                                                    | 🌮 New 🗙 Delete 📑 Import 🖏 Export   👰 Import Translations 🛝 Export Translations   🎧 Publish All Customizations 🚳 Get Solutions from Marketplace   More Actions 🗸 |   |
| 🕸 Business Management                                                                                                    | Name Display Name Version Installed On v Package Typ Publisher Description                                                                                      | 0 |
| Templates                                                                                                    | cwicustomizations CRM-Word-Interface Cust 5.0.0 10/1/2013 Unmanaged CRM Word Interface Customization P                                                          |   |
| Product Catalog                                                                                                    | crmwordinterface Word-Schnittstelle 5.3.0 10/1/2013 Managed Donaubauer AG Word-Schnittstelle für Microsoft Dynamics CRM 2011                                    |   |
| 4 System<br>2 Add Management<br>3 Occument Management<br>3 Occument Management<br>4 Outsomizations<br>5 Solutions<br>2 Solutions<br>3 Outsomizations<br>3 Outsomised Marketplace |                                                                                                    |   |

A correct order of deleting the solutions must not be considered.

| 🛃 Confirm Deletion Webpage Dialog 🛛 🛛 🔀                                                                                                    | 🕘 Uninstall Solution Webpage Dialog 🛛 🔀    |
|----------------------------------------------------------------------------------------------------|--------------------------------------------|
| Confirm Deletion                                                                                                    | Uninstall Solution                         |
| You have selected 1 Solution for deletion.                                                                                                    | You have selected 1 Solution for deletion. |
| You are deleting an unmanaged solution. The solution will be deleted but components contained in this<br>solution will not be deleted. This action cannot be undone. Do you want to continue? | Uninstall Solution                         |
| OK Cancel                                                                                                    | OK Cancel                                  |

Confirm this window with the "OK" button and the solution is being deleted.

After rebooting your system (Crtl + F5), the section "Donaubauer AG" with the entities "Word templates", "Configuration" and "eventLog" disappeared in the left application area.

| Settings 🚮 📴 -                                                                                     | · ·                                                                                                    |   |
|----------------------------------------------------------------------------------------------------|----------------------------------------------------------------------------------------------------|---|
| 4 Business                                                                                         | Solutions: All Solutions - Search for records                                                                                                    | c |
| 🙀 Business Management                                                                              | 🌮 New 🛛 🗙 Delete 🛛 📑 Import 🖏 Export 🛛 🗿 Import Translations 🔍 Export Translations 🔹 Deletions I 👔 Publish All Customizations 🚳 Get Solutions from Marketplace 🛛 More Actions - |   |
| Product Catalog                                                                                    | Name Display Name Version Installed On 🕆 Package Type Publisher Description                                                                                                    | 2 |
| System     Administration     Data Management     System Jobs     Document Management     Additing |                                                                                                    | - |
| Customization     Customizations     Solutions     Dynamics Marketplace                            |                                                                                                    |   |
| ▲ Process Center ₽ Processes                                                                       | No Solution records are available in this view.                                                                                                    |   |
| 💰 Workplace                                                                                        |                                                                                                    |   |
| 崎 Sales                                                                                            |                                                                                                    |   |
| 🏠 Marketing                                                                                        |                                                                                                    |   |
| 🚳 Service                                                                                          |                                                                                                    | - |
| 🐔 Settings                                                                                         | 4                                                                                                    |   |
| S Resource Center                                                                                  | All # A B C D E F G H I J K L M N O P Q R S T U V W X Y Z                                                                                                    |   |

Your Word interface is now uninstalled entirely.

Should you have any questions regarding the CRM Word interface 2011 or need further support, do not hesitate to contact us.

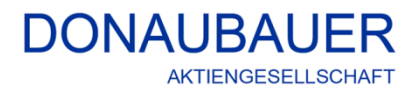

Wurzener Straße 10 04774 Dahlen / Sa.

Tel.: +49 (34361) 826-0 Fax: +49 (34361) 826-31 Mail: <u>sales@donaubauer.com</u> Web: <u>www.donaubauer.com</u>

Additional information on the Word-Interface: www.crmwordschnittstelle.de

Vorstand: Andreas Donaubauer Aufsichtsratsvorsitzende: Andrea Striegler Amtsgericht Leipzig HRB 23063 Ust.-ID: DE814819651